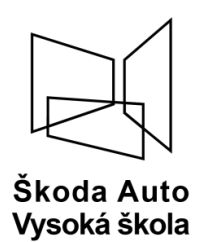

# Online Learning Agreement

**International Office** 

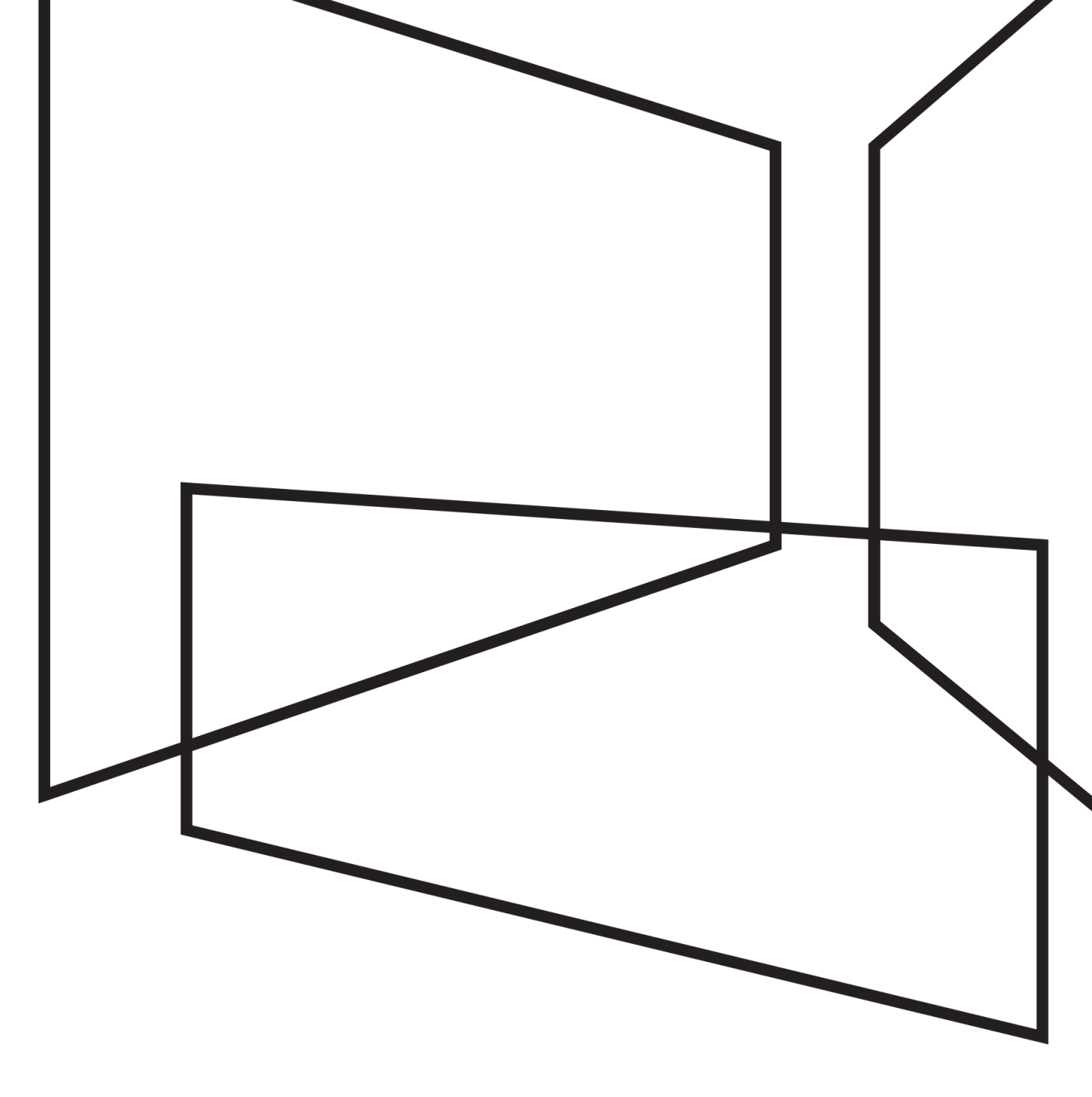

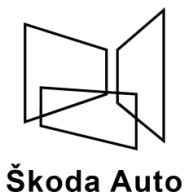

## **ONLINE LEARNING AGREEMENT (OLA)**

https://www.learning-agreement.eu/

|                                  | ABOUT FAQ ELDER OLA FOR                           | TRAINEES                                              |                                                |         |
|----------------------------------|---------------------------------------------------|-------------------------------------------------------|------------------------------------------------|---------|
| -                                |                                                   |                                                       |                                                | and and |
| Online                           | Learning Agree                                    | ement                                                 |                                                |         |
| -                                | ×1                                                |                                                       |                                                |         |
| Prepare your L                   | earning Agreement <mark>online within a f</mark>  | ew steps                                              |                                                |         |
| and share it wi                  | th both home and host universities.               |                                                       |                                                |         |
| This platform has be<br>student. | en developed by the Aristotle University of These | aloniki, the European University Foundation and the I | Erasmus Student Network for the 21st century m | bile    |
|                                  | Log                                               | IN TO ACCESS YOUR LEARNING AGREEMENT                  |                                                |         |

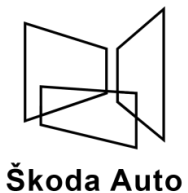

## **ONLINE LEARNING AGREEMENT (OLA)**

https://www.learning-agreement.eu/

| ABOUT FAQ ELDER OLA FOR TRAINEES                                                                                                    | LOG IN                                                                                                    |
|----------------------------------------------------------------------------------------------------|----------------------------------------------------------------------------------------------------|
| My account                                                                                                    |                                                                                                    |
| <complex-block></complex-block>                                                                                                    | Login with     or     Incident with Google                                                                                                    |
| Your OLA just a click away!<br>The login options available to access the Online Learning Agreement<br>platform are the following:<br>• eduGAIN (your academic credentials) | Co-financed by the Connecting Europe Facility of the European Union<br>This project has been on 4-fields by the Turgean Connession. The content of the annion reflects<br>the view only of the autions and the European Commission among be held regionable for any use<br>which may be made of the information contained iterets. |

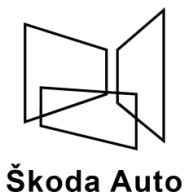

## **ONLINE LEARNING AGREEMENT (OLA)**

https://www.learning-agreement.eu/

| ဂိဳိeduTEAMS                  | ဂိ <b>ိ</b> eduTEAMS                                                                                                    | ŠKODA AUTO Vysoká škola                                                                                                    |
|-------------------------------|----------------------------------------------------------------------------------------------------|----------------------------------------------------------------------------------------------------|
| Choose Your Identity Provider | Choose Your Identity Provider<br>SAVS Q<br>Examples: Science Institute, Lee@uni.edu, UCLA<br>ŠKODA AUTO University<br>Savs.cz | ŠKODA AUTO Vysoká škola   Dividenské jméno   Image: Image: |

Name of your university

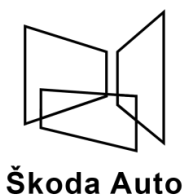

## ONLINE LEARNING AGREEMENT (OLA)

https://www.learning-agreement.eu/

|                                         | UT FAQ ELDER OLA FOR TRAINEES                                                   | MY LEARNING AGREEMENTS MY ACCOUNT LOG OUT                                                                                             |  |
|-----------------------------------------|---------------------------------------------------------------------------------|----------------------------------------------------------------------------------------------------|--|
| Fill out the require                    | l fields to complete your profile.                                              | ×                                                                                                    |  |
| My ac                                   | count                                                                           |                                                                                                    |  |
| My Personal In                          | ormation                                                                        |                                                                                                    |  |
| Firstname *                             |                                                                                 | Lastname *                                                                                                    |  |
| Date of birth *                         | Gender *<br>- Select a value -                                                  | Nationality *                                                                                                    |  |
| Field of education Business Adr         | *<br>ninistration (041) O                                                       | Study cycle *                                                                                                    |  |
| I have read and ag Terms and Conditions | ree to the Terms and Conditions and Privacy Policy *<br>and Privacy Policy<br>S | ave                                                                                                    |  |
| it.autl                                 |                                                                                 | Co-funded by the Ensamuse Privacy Policy and Terms and Conditions We encourage you to review the documentation and let us know if you |  |

5

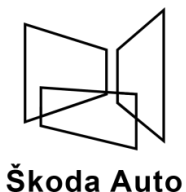

## ONLINE LEARNING AGREEMENT (OLA)

https://www.learning-agreement.eu/

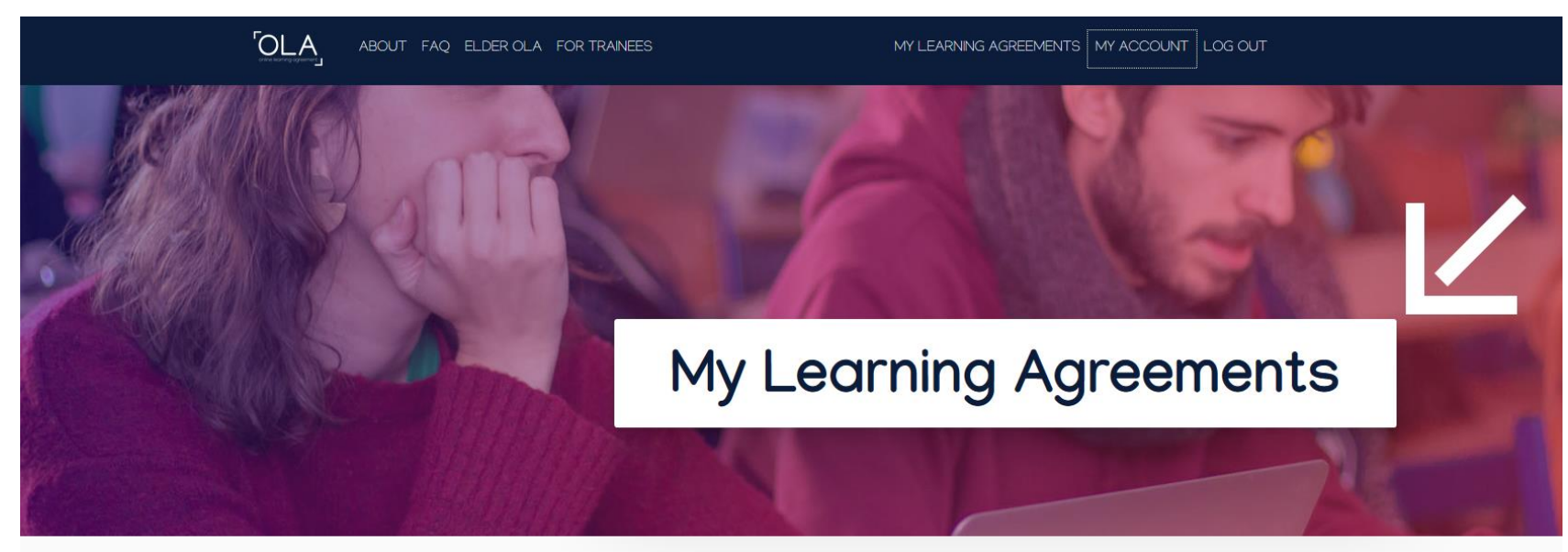

See the status of your Online Learning Agreement to successfully finalise it with the sending and receiving university.

You have not created any Learning Agreements yet

**Create New** 

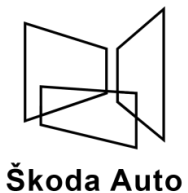

## ONLINE LEARNING AGREEMENT (OLA)

https://www.learning-agreement.eu/

| Student              |                                         |                |                                                                                  |                     |  |
|----------------------|-----------------------------------------|----------------|----------------------------------------------------------------------------------|---------------------|--|
| First name(s) *      |                                         | Last name(s) * |                                                                                  |                     |  |
|                      |                                         |                |                                                                                  |                     |  |
| Email *              |                                         |                |                                                                                  |                     |  |
|                      |                                         |                |                                                                                  |                     |  |
| Date of birth *      | Gender *                                |                | Nationality *                                                                    |                     |  |
| dd. mm. rrrr         | - Select a value -                      | \$             | Czech Republic (262)                                                             | (                   |  |
|                      |                                         |                | Country to which the person belongs administratively<br>ID card and/or passport. | and that issues the |  |
|                      |                                         | Study cycle    | 2*                                                                               |                     |  |
| Field of Education * | Business and administration (041) (769) |                | - Select a value -                                                               |                     |  |
| Field of Education * | tion (041) (769)                        | - Select       | a value -                                                                        | ÷                   |  |

Next

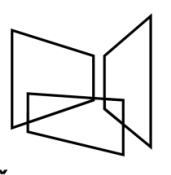

#### Škoda Auto Vysoká škola

## **ONLINE LEARNING AGREEMENT (OLA)**

https://www.learning-agreement.eu/

| Sending Responsible Person                                                                                                    | Sending Administrative Contact Person                                                                                                    |
|----------------------------------------------------------------------------------------------------|----------------------------------------------------------------------------------------------------|
| First name(s) *                                                                                                    | First name(s)                                                                                                    |
| Last name(s) *                                                                                                    | Last name(s)                                                                                                    |
|                                                                                                    |                                                                                                    |
| Position *                                                                                                    | Position                                                                                                    |
| Email *                                                                                                    | Email                                                                                                    |
| Phone number                                                                                                    | Phone number                                                                                                    |
| Responsible person at the Sending Institution: an academic who has the authority<br>to approve the Learning Agreement, to exceptionally amend it when it is needed,<br>as well as to guarantee full recognition of such programme on behalf of the<br>responsible academic body. The name and email of the Responsible person must<br>be filled in only in case it differs from that of the Contact person mentioned at the<br>top of the document. | Administrative contact person: person who provides a link for administrative information and who, depending on the structure of the higher education institution, may be the departmental coordinator or works at the international relations office or equivalent body within the institution. |
|                                                                                                    | Sending Responsible Person         First name(s) *                                                                                                    |

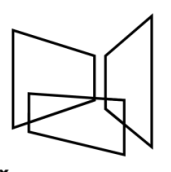

#### Škoda Auto Vysoká škola

### **ONLINE LEARNING AGREEMENT (OLA)**

https://www.learning-agreement.eu/

| 5/2026                                                         |  |  |
|----------------------------------------------------------------|--|--|
| ceiving                                                        |  |  |
|                                                                |  |  |
|                                                                |  |  |
| Receiving Institution                                          |  |  |
| Receiving Institution                                          |  |  |
| Receiving Institution                                          |  |  |
| Receiving Institution<br>Country *<br>Czech Republic           |  |  |
| Receiving Institution<br>Country *<br>Czech Republic<br>Name * |  |  |

### Details of the receiving institution.

| Sending Responsible Person                                                                                                    | Sending Administrative Contact Person                                                                                                    |
|----------------------------------------------------------------------------------------------------|----------------------------------------------------------------------------------------------------|
| First name(s) *                                                                                                    | First name(s)                                                                                                    |
| Denisa                                                                                                    | Barbora                                                                                                    |
| Last name(s) *                                                                                                    | Last name(s)                                                                                                    |
| Římalová                                                                                                    | Jiránková                                                                                                    |
| Position *                                                                                                    | Position                                                                                                    |
| Head of the international Office                                                                                                    | International Office Specialist                                                                                                    |
| Email *                                                                                                    | Email                                                                                                    |
| erasmus@savs.cz                                                                                                    | erasmus@savs.cz                                                                                                    |
| Phone number                                                                                                    | Phone number                                                                                                    |
| Responsible person at the Sending Institution: an academic who has the authority to approve the Learning Agreement, to exceptionally amend it when it is needed, as well as to guarantee full recognition of such programme on behalf of the responsible academic body. The name and email of the Responsible person must be filled in only in case it differs from that of the Contact person mentioned at the | Administrative contact person: person who provides a link for administrative information and who, depending on the structure of the higher education institution, may be the departmental coordinator or works at the international relations office or equivalent body within the institution. |

top of the document.

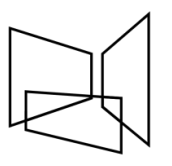

#### Škoda Auto Vysoká škola

Academic year

## **ONLINE LEARNING AGREEMENT (OLA)**

| Preliminary LA                                                                                                    |                                                             |                                                                                                    |
|----------------------------------------------------------------------------------------------------|-------------------------------------------------------------|----------------------------------------------------------------------------------------------------|
| Planned start of the mobility *                                                                                                    |                                                             | Planned end of the mobility *                                                                                                    |
| dd. mm. rrrr                                                                                                    |                                                             | dd. mm. rrrr                                                                                                    |
| Table A - Study programme at the Receiving institution $^{\star}$                                                                                                    |                                                             |                                                                                                    |
| No Component added vet.                                                                                                    |                                                             |                                                                                                    |
|                                                                                                    |                                                             |                                                                                                    |
| Add Component to Table A                                                                                                    |                                                             |                                                                                                    |
| Add Component to Table A                                                                                                    |                                                             |                                                                                                    |
| Add Component to Table A<br>Veb link to the course catalogue at the Sending Institution describing                                                                                                    | the le                                                      | arning outcomes: [web link to the relevant info]                                                                                                    |
| Add Component to Table A<br>Web link to the course catalogue at the Sending Institution describing                                                                                                    | the le                                                      | arning outcomes: [web link to the relevant info]                                                                                                    |
| Add Component to Table A<br>Web link to the course catalogue at the Sending Institution describing<br>• Course catalogue: detailed, user-friendly and up-to-date information on the<br>and throughout their studies to enable them to make the right choices and u                                                                                                    | the lea                                                     | arning outcomes: [web link to the relevant info]<br>n's learning environment that should be available to students before the mobility period<br>ime most efficiently. The information concerns, for example, the qualifications offered, the                                                                                                    |
| Add Component to Table A<br>Web link to the course catalogue at the Sending Institution describing<br>• Course catalogue: detailed, user-friendly and up-to-date information on the i<br>and throughout their studies to enable them to make the right choices and u<br>learning, teaching and assessment procedures, the level of programmes, the<br>include the names of people to contact with information how when ar                                                                                                    | the lea                                                     | arning outcomes: [web link to the relevant info]<br>n's learning environment that should be available to students before the mobility period<br>ime most efficiently. The information concerns, for example, the qualifications offered, the<br>al educational components and the learning resources. The Course Catalogue should<br>to contact them. Show less                                              |
| Add Component to Table A<br>Web link to the course catalogue at the Sending Institution describing<br>• Course catalogue: detailed, user-friendly and up-to-date information on the i<br>and throughout their studies to enable them to make the right choices and u<br>learning, teaching and assessment procedures, the level of programmes, the<br>include the names of people to contact, with information about how, when ar<br>• This must be an external URL such as http://example.com.                                                                                          | the lea<br>nstitution<br>te their t<br>individua<br>d where | arning outcomes: [web link to the relevant info]<br>n's learning environment that should be available to students before the mobility period<br>ime most efficiently. The information concerns, for example, the qualifications offered, the<br>al educational components and the learning resources. The Course Catalogue should<br>to contact them. Show less                                              |
| Add Component to Table A<br>Web link to the course catalogue at the Sending Institution describing<br>• Course catalogue: detailed, user-friendly and up-to-date information on the i<br>and throughout their studies to enable them to make the right choices and u<br>learning, teaching and assessment procedures, the level of programmes, the<br>include the names of people to contact, with information about how, when ar<br>• This must be an external URL such as http://example.com.<br>The main language of instruction at the Receiving Institution *                       | the lea<br>nstitution<br>e their t<br>individu<br>d where   | arning outcomes: [web link to the relevant info]<br>n's learning environment that should be available to students before the mobility period<br>ime most efficiently. The information concerns, for example, the qualifications offered, the<br>al educational components and the learning resources. The Course Catalogue should<br>to contact them. Show less<br>The level of language competence *        |
| Add Component to Table A<br>Web link to the course catalogue at the Sending Institution describing<br>• Course catalogue: detailed, user-friendly and up-to-date information on the i<br>and throughout their studies to enable them to make the right choices and u<br>learning, teaching and assessment procedures, the level of programmes, the<br>include the names of people to contact, with information about how, when ar<br>• This must be an external URL such as http://example.com.<br>the main language of instruction at the Receiving Institution *<br>- Select a value - | the leanstitution<br>the their t<br>individua<br>d where    | arning outcomes: [web link to the relevant info]  r's learning environment that should be available to students before the mobility period ime most efficiently. The information concerns, for example, the qualifications offered, the al educational components and the learning resources. The Course Catalogue should to contact them. Show less  The level of language competence *  - Select a value - |

#### Recognition at the Sending Institution

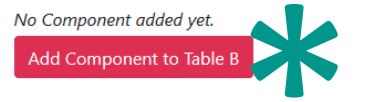

Web link to the course catalogue at the Sending Institution describing the learning outcomes: [web link to the relevant info]

https://www.savs.cz/en/outgoing-students-89lp

This must be an external URL such as http://example.com

Estimated start and end of mobility: You can get the date from the coordinator of a receiving university or from their website.

Choose subjects from a course catalogue.

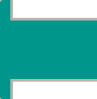

Level of the language used at the receiving university.

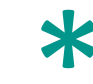

You can request a recognition of the studied subjects at your home university.

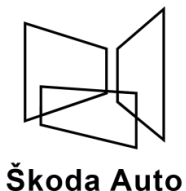

#### Skoda Auto Vysoká škola

## **ONLINE LEARNING AGREEMENT (OLA)**

### https://www.learning-agreement.eu/

| Academic year *                                                                                                    |  |
|----------------------------------------------------------------------------------------------------|--|
| 2025/2026                                                                                                    |  |
|                                                                                                    |  |
| Commitment Preliminary                                                                                                    |  |
|                                                                                                    |  |
|                                                                                                    |  |
| By digitally signing this document, the student, the Sending Institution and the Receiving Institution confirm that they approve the Learning<br>Agreement and that they will comply with all the arrangements agreed by all parties. Sending and Receiving Institutions undertake to apply all the<br>principles of the Fraemus Charter for Higher Education relating to mobility for studies (or the principles agreed in the Inter-Institutional Agreement |  |

Agreement and that they will comply with all the arrangements agreed by all parties. Sending and Receiving Institutions undertake to apply all the principles of the Erasmus Charter for Higher Education relating to mobility for studies (or the principles agreed in the Inter-Institutional Agreement for institutions located in Partner Countries). The Beneficiary Institution and the student should also commit to what is set out in the Erasmus+ grant agreement. The Receiving Institution confirms that the educational components listed are in line with its course catalogue and should be available to the student. The Sending Institution commits to recognise all the credits or equivalent units gained at the Receiving Institution for the successfully completed educational components and to count them towards the student's degree. The student and the Receiving Institution will communicate to the Sending Institution any problems or changes regarding the study programme, responsible persons and/or study period.

#### Your signature

Clear

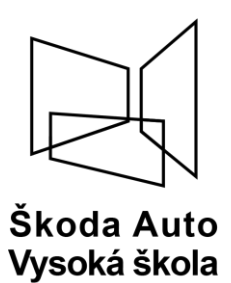

### Contacts

### **International Office**

 Ing. Denisa Římalová, M.A. Head of the International Office +420 730 803 147 denisa.rimalova@savs.cz

Ing. Barbora Jiránková
 International Office Specialist (Junior)
 +420 730 803 196
 barbora.jirankova@savs.cz